## -Log onto GradeScope

-Select our course: ""<u>BB 422</u> Biochemistry II (Spring 2025)"

-On Dashboard you should see in the bottom left corner your "Account" button

-Click on that button and select "Edit"

-In the window that pops up, you should see your Account Settings.

-Right below your email is your Student ID, which should be a number between 0-100